# Robot Positioner TS Series 驱动程序

| 1 | 系统配置     | 3  |
|---|----------|----|
| 2 | 选择外接控制器  | 6  |
| 3 | 通讯设置     | 7  |
| 4 | 设置项目     | 9  |
| 5 | 电缆接线图    | 14 |
| 6 | 支持的寄存器   |    |
| 7 | 寄存器和地址代码 | 21 |
| 8 | 错误消息     | 23 |

简介

本手册介绍如何连接人机界面和外接控制器 (目标 PLC)。

在本手册中,将按以下章节顺序介绍连接过程:

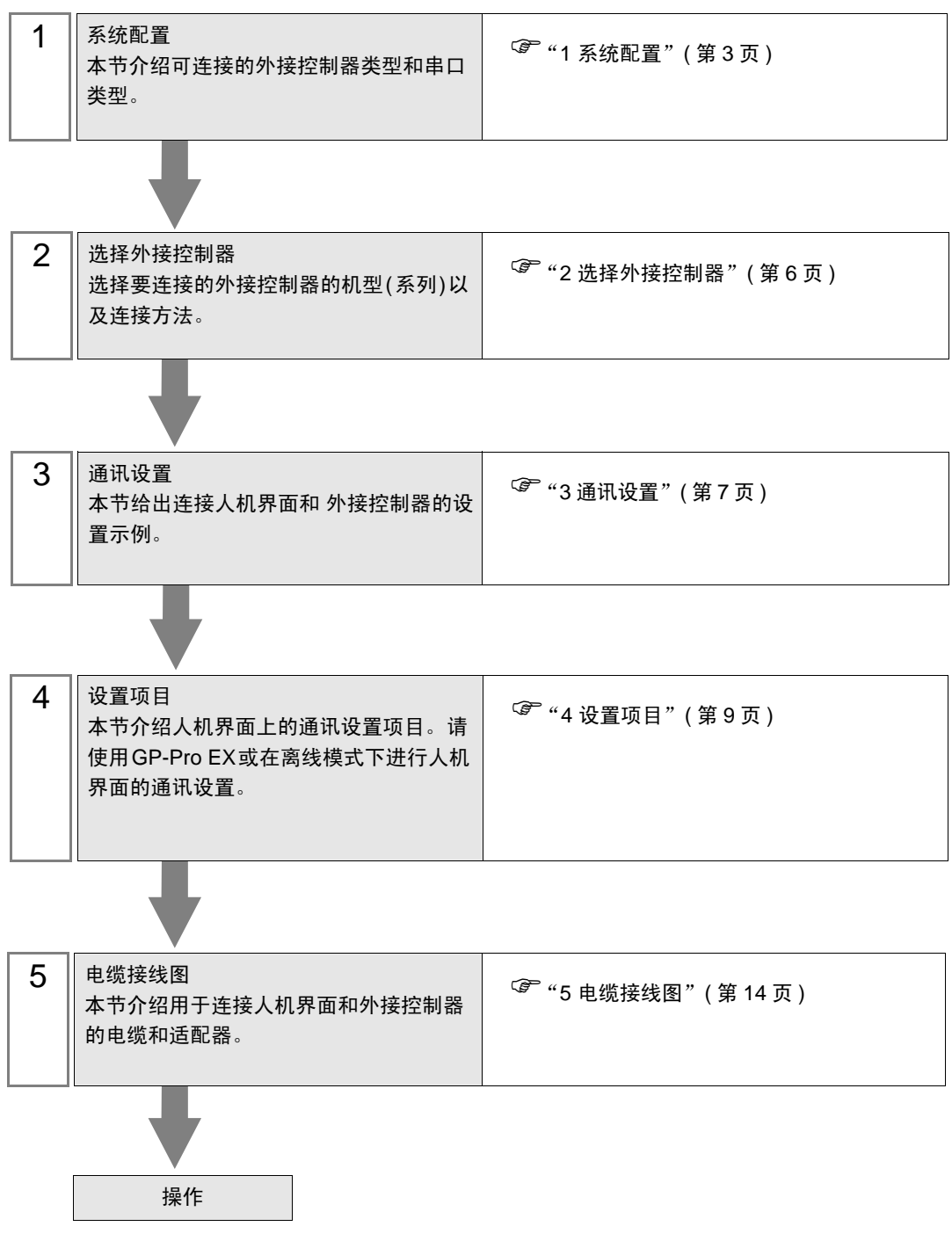

# 1 系统配置

本节给出 Yamaha Motor Co., Ltd. 的外接控制器和人机界面连接时的系统配置。

| 系列   | CPU                                                 | 通讯接口 串口类型  |         | 设置示例       | 电缆接线图         |
|------|-----------------------------------------------------|------------|---------|------------|---------------|
| TS-S | TS-S                                                |            |         | 设置示例1(第7页) | 电缆接线图(第 14 页) |
| TS-X | TS-X105<br>TS-X110<br>TS-X205<br>TS-X210<br>TS-X220 | 控制器上的 COM1 | RS-232C | 设置示例1(第7页) | 电缆接线图(第 14 页) |
| TS-P | TS-P105<br>TS-P110<br>TS-P205<br>TS-P210<br>TS-P220 |            |         | 设置示例1(第7页) | 电缆接线图(第 14 页) |

## ■ 连接配置

• 1:1 连接

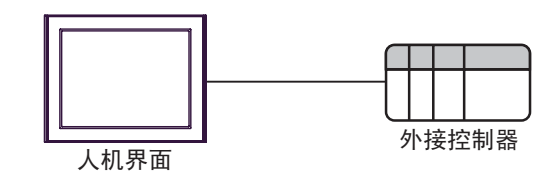

• 1:n 连接

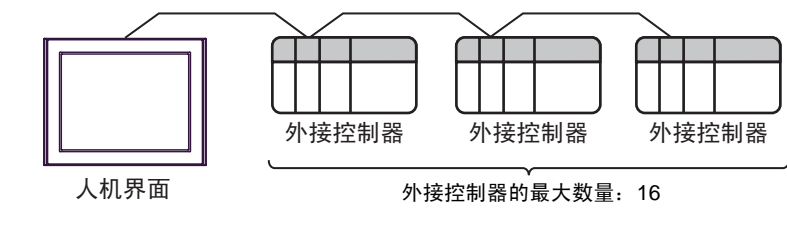

注 释 • 建立 1:n 连接时,外接控制器上的软件须为 V1.05.110 或以上版本。

#### ■ IPC 的串口

连接 IPC 与外接控制器时,可用的串口取决于系列和串口类型。详情请参阅 IPC 的手册。 可用串口

| 玄別                                              | 可用接口                                                                   |                      |                      |  |  |
|-------------------------------------------------|------------------------------------------------------------------------|----------------------|----------------------|--|--|
| 「                                               | RS-232C                                                                | RS-422/485(4 线 )     | RS-422/485(2 线 )     |  |  |
| PS-2000B                                        | COM1 <sup>*1</sup> , COM2,<br>COM3 <sup>*1</sup> , COM4                | -                    | -                    |  |  |
| PS-3450A, PS-3451A,<br>PS3000-BA, PS3001-BD     | COM1, COM2 <sup>*1*2</sup>                                             | COM2 <sup>*1*2</sup> | COM2 <sup>*1*2</sup> |  |  |
| PS-3650A(T41 机型 ),<br>PS-3651A(T41 机型 )         | COM1 <sup>*1</sup>                                                     | -                    | -                    |  |  |
| PS-3650A(T42 机型 ),<br>PS-3651A(T42 机型 )         | COM1 <sup>*1*2</sup> , COM2                                            | COM1 <sup>*1*2</sup> | COM1 <sup>*1*2</sup> |  |  |
| PS-3700A (Pentium <sup>®</sup> 4-M)<br>PS-3710A | COM1 <sup>*1</sup> , COM2 <sup>*1</sup> ,<br>COM3 <sup>*2</sup> , COM4 | COM3 <sup>*2</sup>   | COM3 <sup>*2</sup>   |  |  |
| PS-3711A                                        | COM1 <sup>*1</sup> , COM2 <sup>*2</sup>                                | COM2 <sup>*2</sup>   | COM2 <sup>*2</sup>   |  |  |
| PS4000 <sup>*3</sup>                            | COM1, COM2                                                             | -                    | -                    |  |  |
| PL3000                                          | COM1 <sup>*1*2</sup> , COM2 <sup>*1</sup> ,<br>COM3, COM4              | COM1 <sup>*1*2</sup> | COM1 <sup>*1*2</sup> |  |  |

\*1 可在 RI/5V 之间切换。如有需要,请使用 IPC 上的开关进行切换。

\*2 用 DIP 开关设置串口类型。请根据拟使用的串口类型进行以下设置。

\*3 在外接控制器与扩展槽上的 COM 接口之间进行通讯时,仅支持 RS-232C。但是,因 COM 接口规格的缘故,不能执行 ER(DTR/CTS) 控制。 与外接控制器连接时,请使用自备电缆,并禁用 1、4、6和9号针脚。 关于针脚排列的详情,请参阅 IPC 手册。

DIP 开关设置: RS-232C

| DIP 开关 | 设置                | 描述                          |  |
|--------|-------------------|-----------------------------|--|
| 1      | OFF <sup>*1</sup> | 保留 ( 保持 OFF)                |  |
| 2      | OFF               | 中口米刑, PS 2220               |  |
| 3      | OFF               |                             |  |
| 4      | OFF               | SD(TXD) 数据的输出模式:保持输出        |  |
| 5      | OFF               | SD(TXD) 终端电阻 (220Ω): 无      |  |
| 6      | OFF               | RD(RXD) 终端电阻 (220Ω): 无      |  |
| 7      | OFF               | SDA(TXA) 和 RDA(RXA) 的短路.不可用 |  |
| 8      | OFF               | SDB(TXB) 和 RDB(RXB) 的短路:不可用 |  |
| 9      | OFF               | PC/PTC/ 白动惊制雄士 林田           |  |
| 10     | OFF               | - KS(KIS) 日初控制保工: 奈用        |  |

\*1 当使用 PS-3450A、 PS-3451A、 PS3000-BA 和 PS3001-BD 时,请将设定值置 ON。

DIP 开关设置: RS-422/485(4 线)

| DIP 开关 | 设置  | 描述                          |
|--------|-----|-----------------------------|
| 1      | OFF | 保留 ( 保持 OFF)                |
| 2      | ON  | 中口米刑 PS 422/485             |
| 3      | ON  | 中口突坐: 13-422/465            |
| 4      | OFF | SD(TXD) 数据的输出模式:保持输出        |
| 5      | OFF | SD(TXD) 终端电阻 (220Ω): 无      |
| 6      | OFF | RD(RXD) 终端电阻 (220Ω): 无      |
| 7      | OFF | SDA(TXA) 和 RDA(RXA) 的短路:不可用 |
| 8      | OFF | SDB(TXB) 和 RDB(RXB) 的短路:不可用 |
| 9      | OFF | DC(DTC) 白动坊制造式,林田           |
| 10     | OFF | 13(13) 日初江前沃达: 奈田           |

#### DIP 开关设置: RS-422/485(2 线)

| DIP 开关 | 设置  | 描述                          |  |
|--------|-----|-----------------------------|--|
| 1      | OFF | 保留 ( 保持 OFF)                |  |
| 2      | ON  | 中口米型 DC 422/405             |  |
| 3      | ON  | - 単口奕型: RS-422/485          |  |
| 4      | OFF | SD(TXD) 数据的输出模式:保持输出        |  |
| 5      | OFF | SD(TXD) 终端电阻 (220Ω): 无      |  |
| 6      | OFF | RD(RXD) 终端电阻 (220Ω): 无      |  |
| 7      | ON  | SDA(TXA) 和 RDA(RXA) 的短路: 可用 |  |
| 8      | ON  | SDB(TXB) 和 RDB(RXB) 的短路: 可用 |  |
| 9      | ON  | DC(DTC) 白动惊些奋斗 白田           |  |
| 10     | ON  | K3(K13) 日初注制保式: 后用          |  |

# 2 选择外接控制器

选择要连接到人机界面的外接控制器。

| 参欢迎使用GP-Pro EX |              |                            | ×     |
|----------------|--------------|----------------------------|-------|
|                | -控制器 / PLC - |                            |       |
| GP-Pro         | 控制器/PLC数     | 如量 1 📑 🧱                   |       |
|                |              | 控制器 /PLC1                  |       |
|                | 制造商          | Yamaha Motor Co., Ltd.     | -     |
|                | 系列           | Robot Positioner TS Series | -     |
|                | 端口           | COM1                       | -     |
|                |              | 请参阅该控制器 /PLC 连接手册          |       |
|                |              | 最近使用的控制器 /PLC              |       |
|                | 4            |                            | Þ     |
|                | ▶ 使用系统区      |                            | 控制器信息 |
|                |              |                            |       |
|                |              |                            |       |
|                |              |                            |       |
|                |              |                            |       |
|                |              |                            |       |
|                |              |                            |       |
|                |              |                            |       |
|                |              |                            |       |
|                |              |                            |       |
|                | 1            | 返回(8) 通讯设置 新建逻辑 新建画面       | 取消    |

| 设置项目        | 设置描述                                                                                                    |
|-------------|----------------------------------------------------------------------------------------------------|
| 控制器 /PLC 数量 | 输入1到4之间的整数表示连接到人机界面的外接控制器的数量。                                                                                                    |
| 制造商         | 选择要连接的外接控制器的制造商。选择 "Yamaha Motor Co., Ltd."。                                                                                                    |
| 系列          | 选择要连接的外接控制器的机型(系列)以及连接方式。选择 "Robot<br>Positioner TS Series"。<br>在系统配置中查看选择 "Robot Positioner TS Series"时可连接的外接控制器。<br><sup>②</sup> "1 系统配置"(第 3 页) |
| 端口          | 选择要连接到外接控制器的人机界面接口。                                                                                                    |
| 使用系统区       | 此驱动程序无此项。                                                                                                    |

## 3 通讯设置

Pro-face 推荐的人机界面与外接控制器的通讯设置示例如下所示。

- 3.1 设置示例 1
  - GP-Pro EX 设置
  - ◆ 通讯设置

从[工程]菜单中指向[系统设置],点击[控制器/PLC],显示设置画面。

| 控制器 / PLC1                                                                                                    |                  |
|----------------------------------------------------------------------------------------------------|------------------|
| 摘要                                                                                                    | <u>控制器/PLC更改</u> |
| 制造商 Yamaha Motor Co., Ltd. 系列 Robot Positioner TS Series                                                                                                    | 端口 COM1          |
| 文本数据模式 2 更改                                                                                                    |                  |
| 通讯设置                                                                                                    |                  |
| SID Type © RS232C © RS422/485(2wire) © RS422/485(4wire)                                                                                                    |                  |
| Speed 38400 💌                                                                                                    |                  |
| Data Length O 7 O 8                                                                                                    |                  |
| Parity C NONE C EVEN © ODD                                                                                                    |                  |
| Stop Bit 💿 1 💿 2                                                                                                    |                  |
| Flow Control  O NONE O ER(DTR/CTS) O XON/XOFF                                                                                                    |                  |
| Timeout 3 👘 (sec)                                                                                                    |                  |
| Retry 2                                                                                                    |                  |
| Wait To Send 🛛 📑 (ms)                                                                                                    |                  |
|                                                                                                    |                  |
| In the case of RS232C, you can select the 9th pin to RI (Input)<br>or VCC (5V Power Supply). If you use the Digital's RS232C<br>Isolation Unit, please select it to VCC. Default |                  |
| —————————————————————————————————————                                                                                                    |                  |
| 允许的控制器/ 添加控制器                                                                                                    |                  |
|                                                                                                    | 添加间接控            |
| X 1 PLC1 INde(Controller)=1                                                                                                    | 458 (m)          |
|                                                                                                    |                  |

◆ 控制器设置

如需显示 [特定控制器设置]对话框,可从 [控制器 /PLC]的 [特定控制器的设置]中点击您想设置的外接控制器的 **[]** ([设置])图标。如需连接多台外接控制器,请从 [控制器 /PLC]的 [特定控制器的设置] 点击 [添加控制器],从而添加另一台外接控制器。

| 🎒 特定控制器设置        | X       |
|------------------|---------|
| PLC1             |         |
| Node(Controller) |         |
|                  | Default |
| 确定(1)            | 取消      |

## ■ 外接控制器设置

1:1 连接不需要通讯设置。

进行 1:n 连接时,用 TS Manager V1.2.0 或以上版本设置 "Automatic Node Number Assignment"。 有关通讯设置的详情,请参阅外接控制器的手册。

| 注 释 | • | 如需同时使用主控制器和人机界面,请将主控制器上的互锁 (/LOCK) 信号置 ON。必 |
|-----|---|---------------------------------------------|
|     |   | 须将互锁信号置 ON,外接控制器才能工作。                       |
|     | • | 若仅使用人机界面,请将外接控制器选项参数号 80 "Option enable"设为  |
|     |   | "Disable"。可在没有互锁的情况下操作外接控制器。                |

# 4 设置项目

请使用 GP-Pro EX 或在离线模式下进行人机界面的通讯设置。 各参数的设置必须与外接控制器的匹配。

<sup>② 1</sup> "3 通讯设置"(第 7 页)

#### 4.1 GP-Pro EX 中的设置项目

#### ■ 通讯设置

从[工程]菜单中指向[系统设置],点击[控制器/PLC],显示设置画面。

| 控制器/PLC1                                                        |                      |
|-----------------------------------------------------------------|----------------------|
| 摘要                                                              | <u> 控制器 / PLC 更改</u> |
| 制造商 Yamaha Motor Co., Ltd. 系列 Robot Positioner TS Series        | 端口 COM1              |
| 文本数据模式 2 更改                                                     |                      |
| 通讯设置                                                            |                      |
| SID Type © RS232C © RS422/485(2wire) © RS422/485(4w             | re)                  |
| Speed 38400 💌                                                   |                      |
| Data Length C 7 C 8                                             |                      |
| Parity O NONE O EVEN O ODD                                      |                      |
| Stop Bit 💿 1 💿 2                                                |                      |
| Flow Control  O NONE O ER(DTR/CTS) O XON/XOFF                   |                      |
| Timeout 3 📑 (sec)                                               |                      |
| Retry 2                                                         |                      |
| Wait To Send 0 👘 (ms)                                           |                      |
| RI / VCC C RI C VCC                                             |                      |
| In the case of RS232C, you can select the 9th pin to RI (Input) |                      |
| Isolation Unit, please select it to VCC.                        | ault                 |
|                                                                 |                      |
| 允许的控制器/ 添加控制器                                                   |                      |
| FLL 叙重 1b<br>使品 放制器 ク称 近男                                       | 添加间接控                |
| 新きまたのはなられか 仮里<br>又 1 PLC1 III- Node(Controller)=1               | 制器                   |
|                                                                 | <u>111</u>           |

| 设置项目         | 设置描述                                                                                                  |  |  |
|--------------|----------------------------------------------------------------------------------------------------|--|--|
| SIO Type     | 选择与外接控制器进行通讯的串口类型。                                                                                    |  |  |
| Speed        | 选择外接控制器和人机界面之间的通讯速率。                                                                                  |  |  |
| Data Length  | 选择数据长度。                                                                                               |  |  |
| Parity       | 选择校验方式。                                                                                               |  |  |
| Stop Bit     | 选择停止位长度。                                                                                              |  |  |
| Flow Control | 显示防止传送和接收数据溢出的通讯控制方法。                                                                                 |  |  |
| Timeout      | 用 1 到 127 之间的整数表示人机界面等待外接控制器响应的时间 (s)。                                                                |  |  |
| Retry        | 用 0 到 255 之间的整数表示当外接控制器没有响应时,人机界面重新发送命令的次数。                                                           |  |  |
| Wait to Send | 用 0 到 255 之间的整数表示人机界面从接收包到发送下一命令之间的等待时间 (ms)。                                                         |  |  |
| RI/VCC       | 如果将串口类型选为 RS-232C,您可以对第 9 针脚进行 RI/VCC 切换。<br>当与 IPC 连接时,需要通过 IPC 的切换开关来切换 RI/5V。<br>更多详情,请参阅 IPC 的手册。 |  |  |

注 释

• 有关间接控制器的详情,请参阅 GP-Pro EX 参考手册。

GP-Pro EX 参考手册 "运行时更改控制器 /PLC(间接控制器)"

## ■ 控制器设置

如需显示 [特定控制器设置]对话框,可从 [控制器 /PLC]的 [特定控制器的设置]中点击您想设置的外接控制器,点击 [设置]图标 [] 。如需连接多台外接控制器,请从 [控制器 /PLC]的 [特定控制器的设置]点击 [添加控制器],从而添加另一台外接控制器。

| <i>🍜</i> 特定控制器设置 | ×       |
|------------------|---------|
| PLC1             |         |
| Node(Controller) | -       |
|                  | Default |
| 确定(0)            | 取消      |

| 设置项目             | 设置描述                                  |
|------------------|---------------------------------------|
| Node(Controller) | 输入 1 到 16 之间的整数表示外接控制器的节点号。(初始值为 [1]) |

#### 4.2 离线模式下的设置项目

- 注释
   有关如何进入离线模式以及操作方面的更多信息,请参阅"维护/故障排除手册"。
   <sup>(3)</sup> 维护/故障排除手册 "离线模式"
  - 离线模式下1个页面上显示的设置项目数取决于使用的人机界面机型。详情请参阅参考手册。

#### ■ 通讯设置

如需显示设置画面,请在离线模式下触摸 [Peripheral Settings] 中的 [Device/PLC Settings]。在显示的 列表中触摸您想设置的外接控制器。

| Comm.           | Device                                                                                                    | Option                                      |                                        |                        |
|-----------------|----------------------------------------------------------------------------------------------------|---------------------------------------------|----------------------------------------|------------------------|
| Robot Positione | r TS Series                                                                                                    |                                             | [COM1]                                 | Page 1/1               |
|                 | SIO Type<br>Speed<br>Data Length<br>Parity<br>Stop Bit<br>Flow Control<br>Timeout(s)<br>Retry<br>Wait to Send(ms) | RS232C<br>38400<br>7<br>0 NONE<br>1<br>NONE | 8<br>EVEN ● ODD<br>2<br>3 ▼ ▲<br>3 ▼ ▲ |                        |
|                 | Exit                                                                                                    |                                             | Back                                   | 2011/12/25<br>22:01:23 |

| 设置项目             | 设置描述                                                                                                    |  |  |
|------------------|----------------------------------------------------------------------------------------------------|--|--|
|                  | 选择与外接控制器进行通讯的串口类型。                                                                                              |  |  |
| SIO Type         | 重要<br>为了正确进行通讯设置,应确认人机界面的串口规格,以便选择正确的 [SIO Type]。<br>如果指定了串口不支持的通讯类型,则无法确保人机界面的正常运行。<br>有关串口类型的详细信息,请参阅人机界面的手册。 |  |  |
| Speed            | 选择外接控制器和人机界面之间的通讯速率。                                                                                            |  |  |
| Data Length      | 选择数据长度。                                                                                                    |  |  |
| Parity           | 选择校验方式。                                                                                                    |  |  |
| Stop Bit         | 选择停止位长度。                                                                                                    |  |  |
| Flow Control     | 显示防止传送和接收数据溢出的通讯控制方法。                                                                                           |  |  |
| Timeout(s)       | 用 1 到 127 之间的整数表示人机界面等待外接控制器响应的时间 (s)。                                                                          |  |  |
| Retry            | 用 0 到 255 之间的整数表示当外接控制器没有响应时,人机界面重新发送命令的次数。                                                                     |  |  |
| Wait To Send(ms) | 用 0 到 255 之间的整数表示人机界面从接收包到发送下一命令之间的等待时间 (ms)。                                                                   |  |  |

## ■ 控制器设置

如需显示设置画面,请触摸 [Peripheral Settings] 中的 [Device/PLC Settings]。在显示的列表中触摸您 想设置的外接控制器,然后触摸 [Device]。

| Comm.           | Device           | Option |        |                        |
|-----------------|------------------|--------|--------|------------------------|
|                 |                  |        |        |                        |
| Robot Positione | r TS Series      |        | [COM1] | Page 1/1               |
| Devic           | e/PLC Name PL    | 01     |        | -                      |
|                 |                  |        |        |                        |
|                 | Node(Controller) |        | 1 🗸 🔺  | 1                      |
|                 | Exit             |        | Back   | 2011/12/25<br>22:01:28 |

| 设置项目             | 设置描述                                                              |  |  |
|------------------|-------------------------------------------------------------------|--|--|
| Device/PLC Name  | 选择要进行设置的外接控制器。控制器名称是在 GP-Pro EX 中设置的外接控制器<br>的名称。 ( 初始设置为 [PLC1]) |  |  |
| Node(Controller) | 输入1到16之间的整数表示外接控制器的节点号。(初始值为[0])                                  |  |  |

## ■ 选项设置

如需显示设置画面,请触摸 [Peripheral Settings] 中的 [Device/PLC Settings]。在显示的列表中触摸您 想设置的外接控制器,然后触摸 [Option]。

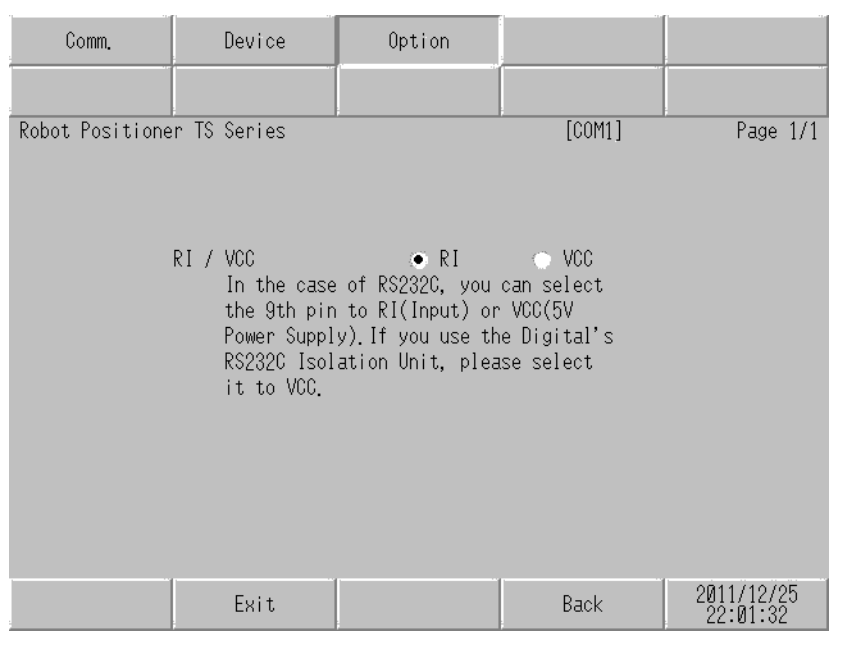

| 设置项目   | 设置描述                                                                                                  |
|--------|----------------------------------------------------------------------------------------------------|
| RI/VCC | 如果将串口类型选为 RS-232C,您可以对第 9 针脚进行 RI/VCC 切换。<br>当与 IPC 连接时,需要通过 IPC 的切换开关来切换 RI/5V。<br>更多详情,请参阅 IPC 的手册。 |

| 注 释 | • | • GC4000 系列 | 、 GP-4100 系列和 GP-4*01TM 在离线模式下没有 [Option] 设置。 |
|-----|---|-------------|-----------------------------------------------|
|     |   |             |                                               |

## 5 电缆接线图

以下所示的电缆接线图可能与 Yamaha Motor Co., Ltd. 推荐的不同。但使用本手册中的电缆接线图不会 造成任何运行问题。

- 外接控制器机体的 FG 针脚必须为 D 级接地。更多详情,请参阅外接控制器的手册。
- 在人机界面内部, SG 和 FG 是相连的。将外接控制器连接到 SG 端时,请注意不要在系统设计中形成短路。
- 当通讯因干扰而不稳定时,请连接隔离模块。

电缆接线图 1

| 人机界面<br>(连接接口)                                             |    | 电缆                                                                                                    | 备注           |
|------------------------------------------------------------|----|----------------------------------------------------------------------------------------------------|--------------|
| GP3000(COM1)<br>GP4000 <sup>*1</sup> (COM1)<br>ST(COM1)    | 1A | Yamaha Motor Co., Ltd. 制造的连接电缆<br>KCA-M538F-010(5m)<br>+<br>Yamaha Motor Co., Ltd. 制造的连接电缆 <sup>*3</sup><br>KCA-M532L-00(0.3m)                                                                         |              |
| GC4000(COM1)<br>LT3000(COM1)<br>IPC <sup>*2</sup><br>PC/AT | 1B | 自备电缆<br>+<br>Yamaha Motor Co., Ltd. 制造的连接电缆<br>KCA-M538F-00(5m)<br>+<br>Yamaha Motor Co., Ltd. 制造的连接电缆 <sup>*3</sup><br>KCA-M532L-00(0.3m)                                                             | 电缆长度不应超过 6 米 |
| GP-4105(COM1)                                              | 1C | 自备电缆<br>+<br>Yamaha Motor Co., Ltd. 制造的连接电缆<br>KCA-M538F-00(5m)<br>或<br>Yamaha Motor Co., Ltd. 制造的连接电缆<br>KCA-M538F-010(5m)<br>+<br>Yamaha Motor Co., Ltd. 制造的连接电缆 <sup>*3</sup><br>KCA-M532L-00(0.3m) |              |

\*1 除 GP-4100 系列和 GP-4203T 以外的所有 GP4000 机型。

\*2 只能使用支持 RS-232C 通讯方式的串口。

<sup>☞</sup>■ IPC 的串口(第 4 页)

\*3 对于 1:n 连接,请使用 Yamaha Motor Co., Ltd. 的连接电缆 (KCA-M532L-00) 连接外接控制器。

1A)

1:1 连接

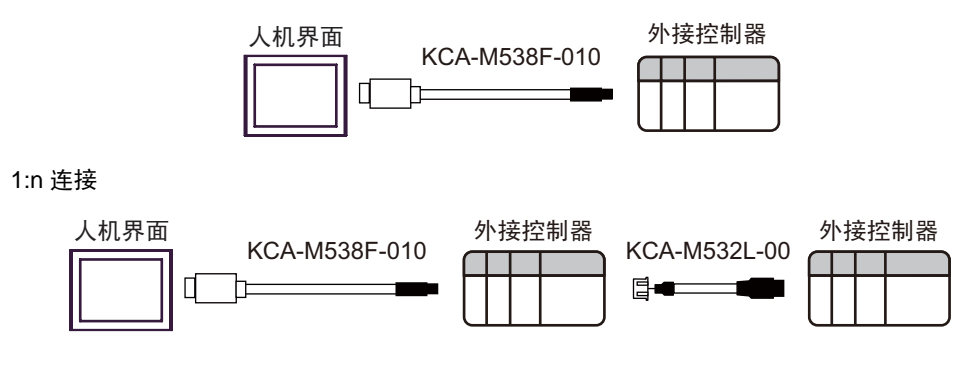

1B)

1:1 连接

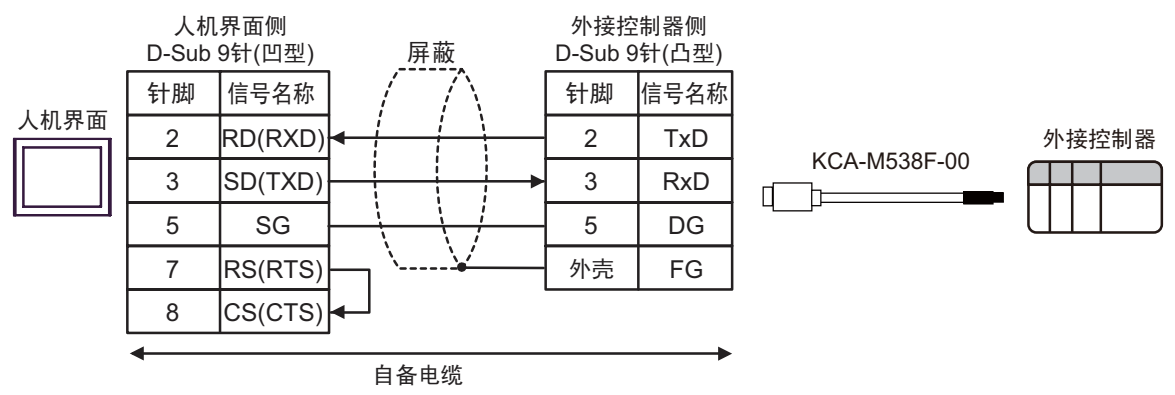

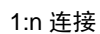

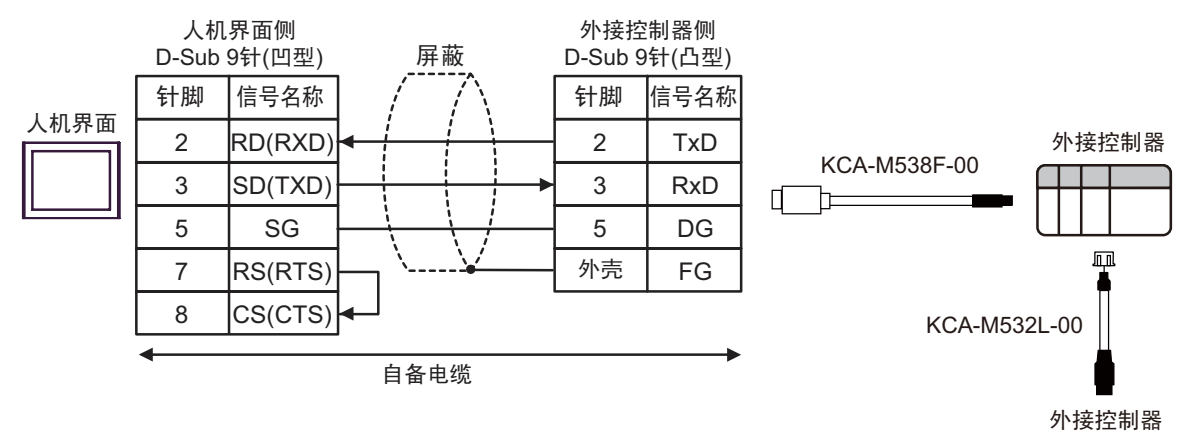

1C)

1:1 连接

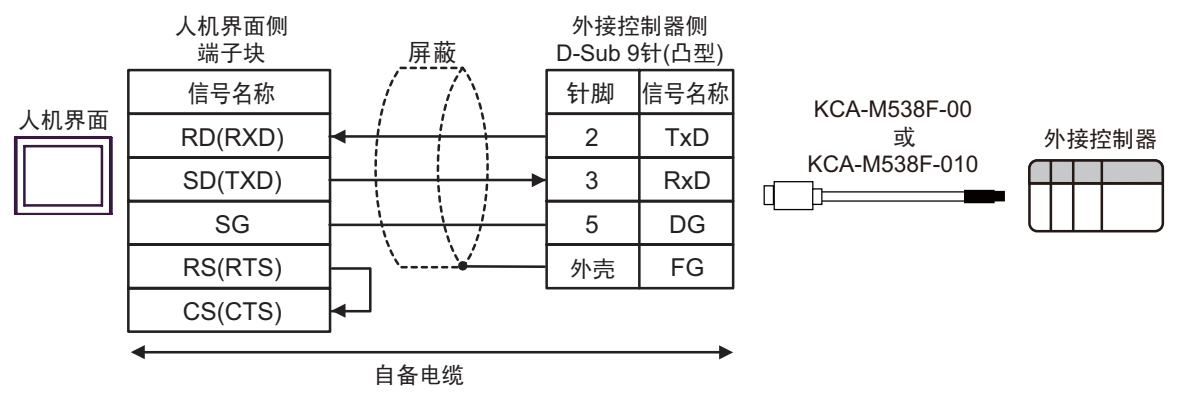

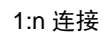

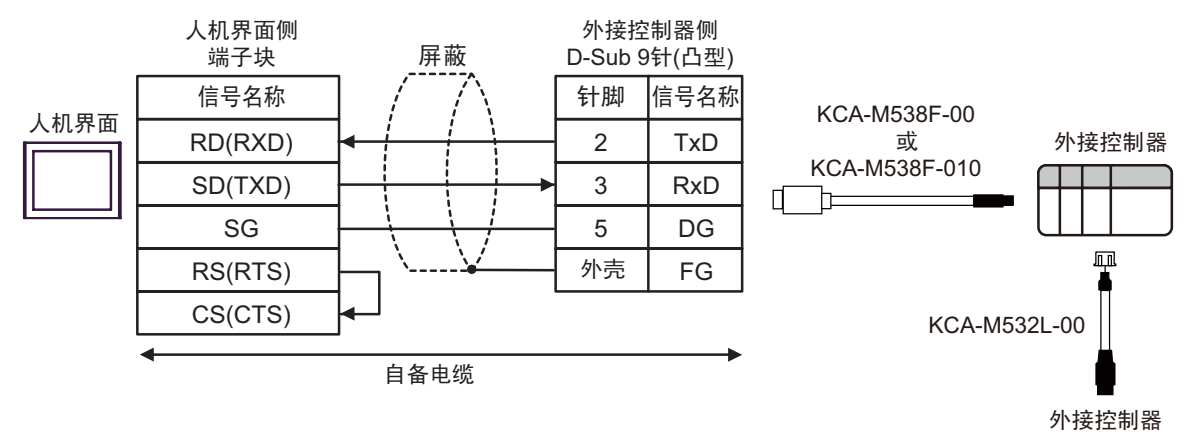

## 6 支持的寄存器

支持的寄存器地址范围如下表所示。

|         |     |                     |                             | ── 可指定 | E为系统区地址。         |
|---------|-----|---------------------|-----------------------------|--------|------------------|
| 寄存器     |     | 位地址                 | 字地址                         | 32 位   | 备注               |
| 定位运行    |     | -                   | START                       |        | *1 *2            |
| 停止运行    |     | STOP                | -                           |        | *3 *4 *5 *6      |
| 原点返回    |     | ORG                 | -                           |        | *3               |
| 点动 (+)  |     | JOGP                | -                           |        | *3 *7            |
| 点动 (-)  |     | JOGM                | -                           |        | *3 *7            |
| 单步 (+)  |     | INCHP               | -                           |        | *3               |
| 单步 (-)  |     | INCHM               | -                           |        | *3               |
| 伺服状态更   | 改   | SERVO               | -                           |        |                  |
| 刹车状态更   | 改   | BRK                 | -                           |        |                  |
| 复位      |     | RESET               | -                           |        | *3               |
|         | 保持  | -                   | POINT001.00 - POINT255.00   |        | *2 *8 *9 *10 *11 |
| 只致掂     | 非保持 | -                   | POINT_001.00 - POINT_255.00 |        | *2 *8 *9 *10 *11 |
| 当前位置提   | 示   | - TEACH<br>- DELETE |                             |        | *2 *12           |
| 点数据删除   |     |                     |                             |        | *2 *13           |
| 参数      |     | -                   | K001 - K138                 |        | *2 *11 *14       |
| 状态信息    |     | -                   | D00 - D20                   |        | *11 *15          |
| 输入信息    |     | INB00 - INB31       | INO                         | ſ      | *11              |
| 输出信息    |     | OUTB00 - OUTB31     | OUT0                        |        | *11              |
| 可选信息    |     | OPTB00 - OPTB31     | OPT0                        |        | *11              |
| 输入字信息   |     | -                   | WIN0 - WIN3                 |        |                  |
| 输出字信息   | 字信息 |                     | WOUT0 - WOUT3               |        |                  |
| 报警信息    | -   |                     | ALM01 - ALM32               |        |                  |
| 警告信息    |     | - WARN01 - WAR      |                             |        |                  |
| 历史报警    |     | -                   | REC01.00 - REC50.00         |        | *16              |
| 消息信息    |     | -                   | MSG                         |        |                  |
| 界面信息    |     | -                   | IF                          |        | *17              |
| 控制器名称信息 |     | - CONT              |                             |        | *17              |
| 机器人名称信息 |     | -                   | ROBOT                       |        | *17              |
| 版本信息    |     | -                   | VER                         |        | *17              |
| 运行报警信   | 息   | -                   | RUNALM                      |        | *18              |

\*1 定义准备运行的点编号,并执行字写入操作。

\*2 如果写入的值超出设定范围,则可能造成外接控制器无响应。请务必写入设定范围内的值。

\*3 位置 ON 时运行。

\*4 在下述任何情况下将位置 ON 都会显示错误: 在运行过程中,且触发运行的命令并非来自人机界面 不在运行过程中。

- \*5 根据点数据的设置,外接控制器可能会在停止运行后不响应。请正确设置运行停止前的时间,使其小 于超时时间。
- \*6 如果用来自控制器的输入和输出信号使外接控制器运行,而又用人机界面使其退出运行,则外接控制器将停止,但在人机界面上会显示"无响应错误"。
- \*7 当外接控制器发生 SOFTLIMIT OVER 错误时,即使向点动寄存器 (JOGP, JOGM) 执行字写入,通讯 也不会恢复正常。 SOFTLIMIT OVER 错误的信息被保存在 "运行报警信息寄存器" (RUNALM) 中。
- \*8 点数据寄存器 (POINT, POINT\_) 地址部分的结构如下。

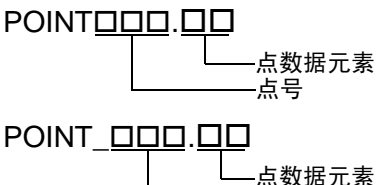

点数据保存的是机器人控制器所连接轴的移动信息。 共有 255 个点数据,每个点数据有 12 个元素。 表示元素的地址被称为 "点数据元素",表示 255 个点数据之一的地址被称为 "点号"。

| 点数据元素 | 描述                   |
|-------|----------------------|
| Μ     | 运转形式 <sup>*1</sup>   |
| Р     | 位置                   |
| S     | 速度                   |
| AC    | 加速度                  |
| DC    | 减速度                  |
| Q     | 推进                   |
| ZL    | 区域 (-) <sup>*1</sup> |
| ZH    | 区域 (+) <sup>*1</sup> |
| Ν     | 位置近旁范围 <sup>*1</sup> |
| J     | 分支 <sup>*1</sup>     |
| F     | 标志 <sup>*1</sup>     |
| Т     | 定时器 <sup>*1</sup>    |

\*1 非保持寄存器 (POINT\_) 是只读的。

例如,指定点号 20 的减速度 (DC),使用 "POINT020.DC."

\*9 写入点数据的非保持寄存器 (POINT\_) 的值,不被写入 EEPROM,而是被写入易失性存储器。因此 该值不会被保留。如果希望保留该值,在同一点号的保持寄存器 (POINT) 中,向"运转形式"(M) 中 写入运转形式。

使用点数据的非保持寄存器 (POINT\_) 时,需使用 V1.04.106 或以上版本的外接控制器软件。

- \*10 在点数据中,如果将"运转形式"(M)设为0,各元素中的数据会变为无效。如果恢复"运转形式" (M),各元素中的数据则变为有效。
- \*11 32 位寄存器。
- \*12 定义准备提示的点号,并执行字写入操作。
- \*13 定义准备删除的点号,并执行字写入操作。
- \*14 通讯系统参数 K034、 K035、 K036、 K037、 K038 和 K039 是只读地址。
- \*15 D03、 D05 和 D08 是未使用的寄存器。在人机界面上,这些寄存器显示为 0 值。

\*16 历史报警寄存器 (REC) 中地址的结构如下。

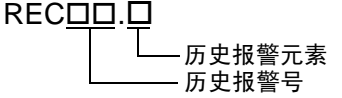

历史报警寄存器保存发生在外接控制器上的上 50 条报警消息。每条报警都包含"原因"、发生报警时的"位置"和"速度"等元素。表示元素的地址被称为"历史报警元素",表示 50 个历史报警之一的地址被称为"历史报警号"。 各历史报警元素列表如下。

| 历史报警元素 | 描述    |
|--------|-------|
| F      | 原因    |
| Т      | 总启动时间 |
| Р      | 位置    |
| S      | 速度    |
| Μ      | 运行状态  |
| Ν      | 运行点   |
| С      | 电流    |
| V      | 电压    |
| I      | 输入    |
| 0      | 输出    |

例如,指定历史报警号 10 的位置 (P), 使用 "REC10.P."

- \*17 字符串寄存器。最多可定义 32 个单字节字符。
- \*18 保存发生在人机界面上的外接控制器操作的运行报警信息。 即使在外接控制器上删除了运行报警,运行报警信息寄存器也不会清空。请从人机界面上清除此信息。 在人机界面上执行新操作时,运行报警寄存器会被清空。
  - 注释
     有关系统区的信息,请参阅 GP-Pro EX 参考手册。
     ☞ GP-Pro EX 参考手册 "LS 区 (Direct Access 方式)"
     请参阅手册前言部分的符号说明表。
     ☞ "手册符号和术语"

# 7 寄存器和地址代码

在数据显示器中选择"控制器类型和地址"时,请使用寄存器代码和地址代码。

| 寄存     | 字器  | 寄存器名称  | 寄存器代码<br>(HEX) | 地址代码                                             |
|--------|-----|--------|----------------|--------------------------------------------------|
| 定位运行   |     | START  | 006F           | 字地址                                              |
| 点数据    | 保持  | POINT  | 0060           | (( 点数据编号- 1) x 12) + 点数据<br>元素编号 <sup>*1</sup>   |
|        | 非保持 | POINT_ | 0061           | (( 点数据编号 -  1) x 12) + 点数据<br>元素编号 <sup>*1</sup> |
| 参数     |     | К      | 0062           | 字地址减去 1 之后的值                                     |
| 状态信息   |     | D      | 0063           | 字地址                                              |
| 输入信息   |     | IN     | 0080           | 字地址                                              |
| 输出信息   |     | OUT    | 0081           | 字地址                                              |
| 可选信息   |     | OPT    | 0082           | 字地址                                              |
| 输入字信息  |     | WIN    | 0065           | 字地址                                              |
| 输出字信息  |     | WOUT   | 0066           | 字地址                                              |
| 报警信息   |     | ALM    | 0067           | 字地址减去1之后的值                                       |
| 警告信息   |     | WARN   | 0068           | 字地址减去 1 之后的值                                     |
| 历史报警   |     | REC    | 0064           | (( 历史报警编号 -1) x 10) + 历史<br>报警元素编号 <sup>*2</sup> |
| 消息信息   |     | MSG    | 0069           | 字地址                                              |
| 界面信息   |     | IF     | 006D           | 字地址                                              |
| 控制器名称信 | 息   | CONT   | 006A           | 字地址                                              |
| 机器人名称信 | 息   | ROBOT  | 006B           | 字地址                                              |
| 版本信息   |     | VER    | 006C           | 字地址                                              |
| 运行报警信息 |     | RUNALM | 0071           | 字地址                                              |

\*1 点数据元素和编号如下表所示。

| 点数据元素编号<br>(HEX) | 点数据元素 | 描述     |
|------------------|-------|--------|
| 0000             | Μ     | 运转形式   |
| 0001             | Р     | 位置     |
| 0002             | S     | 速度     |
| 0003             | AC    | 加速度    |
| 0004             | DC    | 减速度    |
| 0005             | Q     | 推进     |
| 0006             | ZL    | 区域 (-) |
| 0007             | ZH    | 区域 (+) |
| 0008             | Ν     | 位置近旁范围 |
| 0009             | J     | 分支     |
| 000A             | F     | 标志     |
| 000B             | Т     | 定时器    |

#### \*2 历史报警元素和编号如下表所示。

| 历史报警元素编号<br>(HEX) | 历史报警元素 | 描述    |
|-------------------|--------|-------|
| 0000              | F      | 原因    |
| 0001              | Т      | 总启动时间 |
| 0002              | Р      | 位置    |
| 0003              | S      | 速度    |
| 0004              | Μ      | 运行状态  |
| 0005              | Ν      | 运行点   |
| 0006              | С      | 电流    |
| 0007              | V      | 电压    |
| 0008              | I      | 输入    |
| 0009              | 0      | 输出    |

# 8 错误消息

错误消息在人机界面上显示如下: "代码: 控制器名称: 错误消息 (错误发生位置)"。各描述如下所示。

| 项目     | 描述                                                                                                    |  |
|--------|----------------------------------------------------------------------------------------------------|--|
| 代码     | 错误代码                                                                                                    |  |
| 控制器名称  | 发生错误的外接控制器的名称。控制器名称是用 GP-Pro EX 设置的外接控制器的<br>名称。( 初始设置为 [PLC1])                                                                           |  |
| 错误消息   | 显示与错误相关的消息。                                                                                                    |  |
|        | 显示发生错误的外接控制器的 IP 地址或寄存器地址,或从外接控制器收到的错误<br>代码。                                                                                             |  |
| 错误发生位置 | <ul> <li>注 梓</li> <li>IP 地址显示为: "IP 地址(十进制): MAC 地址(十六进制)"。</li> <li>寄存器地址显示为: "地址:寄存器地址"。</li> <li>收到的错误代码显示为: "十进制数[十六进制数]"。</li> </ul> |  |

错误消息显示示例

"RHAA035: PLC1: Error has been responded for device write command (Error Code: 4 [04H])"

注释
有关错误代码的更多详情,请参阅您的外接控制器手册。
有关驱动程序常见错误消息的详情,请参阅"维护/故障排除手册"中的"与人机界面相关的错误"。

#### ■ 特定于外接控制器的错误代码

| 消息代码    | 错误消息                                                                         | 描述                                                        |
|---------|------------------------------------------------------------------------------|-----------------------------------------------------------|
| RHxx128 | ( 节点名称 ):Attempt was made to enter<br>data that exceeded the specified range | 输入的值超出允许的数据范围。<br>请查看外接控制器手册,输入设定范围之<br>内的值。              |
| RHxx129 | (节点名称 ):Read data exceeded the specified range                               | 尝试读取的值超出了控制器支持的范围。<br>请查看外接控制器手册,读取设定范围之<br>内的值。          |
| RHxx130 | (节点名称 ):Written data exceeded the specified range                            | 尝试输入的值超出了控制器支持的范围。<br>请查看外接控制器手册,输入设定范围之<br>内的值。          |
| RHxx131 | ( 节点名称 ):Operation or edit command<br>was executed in Monitor mode           | 在监控模式下发送了写入命令。<br>请退出监控模式,然后发送写入命令。                       |
| RHxx132 | (节点名称 ):Operation command was<br>executed during operation                   | 在轴运行过程中发送了运行命令。<br>要么等轴运行结束后再发送运行命令;要<br>么停止轴运行,然后发送运行命令。 |
| RHxx133 | (节点名称 ):Operation command was<br>executed during Manual mode                 | 在手动模式下发送了运行命令。<br>请退出手动模式,然后发送运行命令。                       |